# **EventsAir's Data Protection Toolkit**

Last Modified on 02/16/2025 4:39 pm EST

Want to jump to a particular section? Use the contents tab to the right of this article

# Introduction

EventsAir's Data Protection Toolkit is a fully integrated set of tools and processes designed to help event organizers provide superior data protection for their client's personal data.

This helps you meet regulations and rules surrounding the protection of personal data, including the General Data Protection Regulation (GDPR) enacted by the European Union. This includes how you manage collection, storage, reporting, logging and tracking of personal data in order to comply with privacy laws.

Definitions - read about the terminology of data protection here.

EventsAir's Data Protection Toolkit is designed as a structured workflow for event organizers to use. This workflow follows the typical path that a planner would use in designing and running an event.

**IMPORTANT NOTE:** Please note the steps and processes discussed here represent best practices for protecting personal data, but aren't intended to specify the exact steps and actions you will undertake. You'll need to determine your own internal practices and workflows, and how to apply those practices to your ongoing registration and event management processes.

### Identify users who can be Data Administrators

Some processes in EventsAir should only be completed by an EventsAir user with sufficient knowledge of data regulations, who is trusted to have additional rights above regular users.

There are two significant functions in EventsAir that warrant the granting the special designation of Data Administrator:

- A Data Administrator must be a trusted EventsAir user who is authorized to search for Anonymized Records in the Attendee Panel
- A Data Administrator is able to generate Data Processing Statements in the Contact Locator Tool.

Why are these special? A person can ask for their data to be forgotten (removed). This conflicts with the need to keep financial data for many years. EventsAir includes the ability to Anonymize contacts, which removes any personally identifiable fields. Any user can still see Anonymized records, however only a Data Administrator can still search for a real name from an encrypted storage only available to Data Administrators. This restricts access to the encrypted data and respects the attendee's request to be forgotten.

The other special function is to create a Data Processing Statement. If an attendee wants to see all personal data stored about them (potentially across multiple events), a Data Processing Statement contains everything. Due to the

high sensitivity of the information in this document, it can only be created by Data Administrators, who should follow a documented procedure to verify the identity of the individual requesting this data.

Whenever you add users to EventsAir, you do so in **Application Setup: Users**. This is where you create new users and assign specific rights within EventsAir.

If a user on your team is authorized to be a Data Administrator, check the box in user setup that says "This user is a Data Administrator (allows access to anonymized contacts).

# Create Global (Default) Data Processing Consent policies

Data Processing Consent policies are statements shown to a contact before they submit their personal information to you during event registration or using the Attendee App. These statements describe how you plan to use a contact's personal data, including:

- Your organization's contact details
- Your Data Protection Officer's details
- Your purpose in collecting personal data
- Any third parties that would view or receive personal data (such as hotels or clients)
- How long their personal data will be stored by you
- Any additional information regarding your use of the contact's personal data

You can also configure default language for:

- Withdrawn Consent Messages
- Attendee App Personal Data policy
- Terms of use for Quick Exports and Quick Reports by third parties
- Email communications for advising third parties about use of personal data

### How do contacts see Data Processing Consent policies?

Whenever you first engage with a contact, such as when they use a registration site or read a marketing email, you can display these default Data Processing Consent Policies, informing them in clear and easy to read language how their personal data will be used by your organization.

You should then ask the contact to agree, or Consent, to having their personal data used for your event management purposes. Alternately, you could also allow them to decline participation, or Withdraw Consent. In this circumstance, you would either remove the contact from your marketing activities or terminate the current registration process.

Default text is not provided since every EventsAir user will develop their own unique Consent Policies appropriate for their organization.

However, Appendix A of this data sheet will list example Consent Policies that you can reference and modify for your organization's use.

# Configure event-level policies

Once you have defined your global Data Processing Policies, the next step is to add these to any new event you are creating.

Located in Event Setup: System Setup: Data Consent, these policies can simply use the defaults that you defined in Application Setup, or you can edit individual policies as needed to fit the parameters of your specific event.

# Identify fields that contain Personal Data

EventsAir, being an event management platform, has many fields that contain personal data. For purposes of managing data privacy of its attendees, fields containing personally identifiable data in the Contact record are recognized as private by default (ie name, email, photo, address, phone, social media, IP Address).

Beyond that, many additional fields in EventsAir have the potential of containing personal data. These fields include:

- Contact User Defined Fields
- Note Types
- Marketing Tags
- Custom Fields

| 🛆 eventsai      | r                                                                           | Women in Leader                   | rship 2028 🗸      | • الح            | • ?  | ≡ Menu |
|-----------------|-----------------------------------------------------------------------------|-----------------------------------|-------------------|------------------|------|--------|
| 2<br>to         | Marketing                                                                   | Marketing To                      | ag Setup          |                  |      | ×      |
| 868<br>         | Marketing Group +<br>Search Q                                               | Details Advanced                  | Date of Birth     |                  |      |        |
| ₽               | Marketing<br>Presentation Marketing Tags<br>Survey Results<br><u>1 mare</u> | Additional Information*<br>Group* | Date<br>Marketing |                  | ~    |        |
|                 | Marketing Tag +                                                             | Contains Personal Data            |                   |                  |      |        |
| Ē               | Are you a confirmed Sponsor at Women in Leade<br>No<br>Yes                  |                                   |                   |                  |      |        |
| <b>(</b> )<br>4 | Add Sub Tag )<br>Do you require a visa letter for this conference<br>No     |                                   |                   |                  |      |        |
| Ç<br>Setup      | Yes Add Sub Tag How would you rate the overall event?                       |                                   |                   | Clone From Clear | Save |        |
|                 |                                                                             |                                   |                   |                  |      |        |

It is a crucial step for event managers to review any additional fields they've created (such as marketing tags) and mark them as containing personal data if needed.

This is used by EventsAir to identify these fields for reporting to attendees and when anonymizing or deleting a contact record for data privacy reasons.

# The Data Processing Log

An important aspect of managing Data Privacy is to maintain a log of all actions that relate to data privacy.

This includes:

- Attendees providing Consent to providing personal data
- Attendees withdrawing Consent to providing personal data
- Third parties (such as hotel partners or clients) viewing personal data through data reports and exports
- Any occurrence of personal information being exported out of AIR Drive

These details are logged in the Data Processing Log, found in the Contact Record.

| Details Data        | Processing Log Access Log                                                                                    |                    |        |
|---------------------|----------------------------------------------------------------------------------------------------|--------------------|--------|
| DATE                | ACTION                                                                                                    | USER               | IP ADD |
| 24/03/2022 03:34 AM | Attendee App and OnAIR Visibility set to Opt Out (Contact Details Anonymized) in OnAIR by attendee1@mail.com | attendee1@mail.com |        |
| 24/03/2022 03:32 AM | Contact Privacy Share Primary Address Created with value False                                               | attendee1@mail.com |        |
| 24/03/2022 03:32 AM | Contact Privacy Share Social Media Created with value False                                                  | attendee1@mail.com |        |
| 24/03/2022 03:32 AM | Contact Privacy Share Position Created with value False                                                      | attendee1@mail.com |        |
| 24/03/2022 03:32 AM | Contact Privacy Share Photo Created with value False                                                         | attendee1@mail.com |        |
| 24/03/2022 03:32 AM | Contact Privacy Share Mobile Phone Created with value False                                                  | attendee1@mail.com |        |
| 24/03/2022 03:32 AM | Contact Privacy Share Work Phone Created with value False                                                    | attendee1@mail.com |        |
| 24/03/2022 03:32 AM | Contact Privacy Share Primary Email Created with value False                                                 | attendee1@mail.com |        |
| 24/03/2022 03:32 AM | Contact Privacy Share Organization Created with value False                                                  | attendee1@mail.com |        |
|                     |                                                                                                    |                    |        |

The information in the Data Processing Log is also shared with any attendee wishing to know how their personal data was being used in EventsAir. A special report called a **Data Processing Statement** can be generated and sent to an inquiring party from the **Contact Locator Tool**.

### Log all Personal Data sent to Third Parties

In today's security conscious landscape, it is critical to know and manage which third-party processors or individuals are accessing personal data contained in EventsAir.

Typically, this could be:

- Hotel partners
- Service providers (like catering or transportation services)

- Clients
- E-commerce Providers

### Configure Quick Reports/Exports for secure use

The Data Processing Toolkit provides a way to mark Quick Exports and Reports as Private, meaning only authorized parties are able to receive the exported data.

| QUICK REPORT           |                                                                                                    | × |
|------------------------|----------------------------------------------------------------------------------------------------|---|
| Name*                  | Accommodation Arrival List                                                                                                    |   |
| Enable Web Publishing  |                                                                                                    |   |
| Expiry Date*           | 04/07/2025 05:00 PM                                                                                                    |   |
| Create as PDF          |                                                                                                    |   |
| Mode                   | O Public                                                                                                    |   |
|                        | Private                                                                                                    |   |
| Valid Email Addresses* | m.anderson@meetings.com h.colbert@corpdev.com                                                                                                    |   |
|                        | Copy URL       Copy QR Code         https://centium.eventsair.com/14ca935c-3bd8-4d96-b41a-<br>27ce9146a20f/reports/viewreport/e00937d4-db68-4be1-b9a5-<br>f3522619248c       Image: Copy QR Code |   |
|                        | Clear Save                                                                                                    |   |

When you create a Quick Report or Export in EventsAir and enable Web Publishing, you have two options:

- Public anyone can view a report or export via a web URL NOT RECOMMENDED
- Private only nominated parties can receive a report or export via email

Using this process correctly also lets the Data Protection Toolkit track and log every time an authorized third party accesses a Private Quick Report or Export.

### Display Data Consent policies and capture consent

A recommended process is to display your data privacy policies during registration (on your registration site) or in an email communication, and then to officially collect either consent or a withdrawal of consent.

This process follows current regulations in place today (such as GDPR), by collecting a formal Consent or Withdrawal

of Consent and then logging the details of that acceptance or withdrawal. The process is straightforward and easy to manage.

### Interactive Site Builder

In the Interactive Site Builder, you can drag over the Data Processing Consent Component, and then expand the component to edit the heading and label text for the Consent and Withdrawal of Consent options.

| 🛆 events     | sair                    | Women in Leadersh              | ip 2028  ~              |         | ••••?   | ⊟ Menu |
|--------------|-------------------------|--------------------------------|-------------------------|---------|---------|--------|
| 2<br>të      | Data Processing Consent |                                |                         | Builder | Details | ×      |
|              | Data Processing Consent | <b>9</b> Data Processing Conse | ent                     |         | ^       |        |
| nal          | Heading                 | Heading                        | Data Processing Consent |         |         |        |
|              |                         | Text for Give Consent option   | l give consent          |         |         |        |
| Ŕ            |                         | Text for Withdraw Consent      | l withdraw consent      |         |         |        |
| <u> </u>     | 📑 Image                 | Help Text                      |                         |         |         |        |
|              | Text                    | →                              |                         |         |         |        |
|              |                         |                                | DRAG ITEMS              | HERE    |         |        |
|              |                         |                                |                         |         |         |        |
|              |                         |                                |                         |         |         |        |
| C)<br>Online |                         |                                |                         |         |         |        |
|              |                         |                                |                         |         |         |        |
| ¢            |                         |                                |                         |         | Close   |        |

A few important notes:

- You can choose to display ONLY the Consent option or show both the Consent and the Withdrawal of Consent.
- If you leave the Withdrawal of Consent option blank, then only the Consent option as a checkbox appears.
- If you place text in both options, then both options will appear as radio buttons.
- If the attendee elects to Withdraw consent, the registration process is ended.

### Merge Docs

**Note:** You'd usually collect Data Consent during online registration. However, if you're importing a list of contacts and emailing them prior to registration, a Merge Doc is a useful option for collecting Consent /Withdrawal of Consent.

When building a Merge Doc, drag over the Data Processing Consent Component, and then select the **Fields Tab** to select which Consent options to display, then edit the heading and label text for the Consent and Withdrawal of Consent options.

| 🖄 eventsa | ir                           | Women in Leadership 2028 🗸     | ••••• | ?     | <b>⊟ Menu</b> |
|-----------|------------------------------|--------------------------------|-------|-------|---------------|
| œ         | Data Proces                  | sing Consent                   |       |       | ×             |
| ∟⊙<br>୫ଚ୫ | Header Fields                | Footer Filter No Matching Data |       |       |               |
| யி        | Show Give Consent option     |                                |       |       |               |
|           | Give Consent label           | l give consent                 |       |       |               |
| Comms     | Show Withdraw Consent option |                                |       |       |               |
|           | Withdraw Consent label       | I withdraw consent             |       |       |               |
|           |                              |                                |       |       |               |
|           |                              |                                |       | Close |               |
| ¢         |                              |                                |       |       |               |

### Attendee App and OnAIR Visibility

Part of EventsAir's Data Protection Toolkit is the feature allowing attendees to Opt In or Opt Out of having their contact details visible in the Attendee App and the OnAIR Virtual Event Portal.

| 🛆 even       | <b>ts</b> air |                                 |               | Womer                                    | n in Leadership 2028 🗸                                                   |       |         | <b>•••</b> ? | E Menu |
|--------------|---------------|---------------------------------|---------------|------------------------------------------|--------------------------------------------------------------------------|-------|---------|--------------|--------|
| e<br>E       | 1             | WIL2028-education-Att-app       |               |                                          |                                                                          | _     | Builder | Details      | ×      |
| 868          |               | Attendee App & OnAIR Visibility |               | Attendee App & OnA                       | IR Visibility                                                            |       |         | ^ ii         |        |
| 101          |               | Auto Event Check-In             |               | Heading<br>Display Privacy Option On     | Privacy & Settings                                                       |       |         |              |        |
|              |               | My Photo                        |               | App Login If Options Are<br>Not Selected |                                                                          |       |         |              |        |
| <u>à</u> 3   |               | KS1 Meeting Hub                 |               | Privacy Default                          | First name plus initial     Full details                                 |       |         |              |        |
|              |               | Session Survey                  |               | Requires Log In                          | $\checkmark$                                                             |       |         |              |        |
| 0<br>66      |               | Contact QR Code                 | $\rightarrow$ | Visibility                               | All Logged In Users                                                      |       |         |              |        |
| Ê            |               | Contact Barcode                 |               |                                          | Speakers                                                                 |       |         |              |        |
| G            |               | Resource Gallery                |               |                                          | Sponsors                                                                 |       |         |              |        |
| Online<br>47 |               | Event Notes                     |               | Meeting Hub Profile<br>Survey            | Please select                                                            | ×     |         |              |        |
|              |               | A Live Support                  |               | lcon                                     | Standard Icon     Select Icon     Curtam Icon     Select Image (144/144) |       |         |              |        |
| ~            |               | t Agenda                        |               | Use Default Icon Settings                |                                                                          |       |         |              |        |
|              |               | Save & Preview                  |               |                                          |                                                                          | Clear | Delete  | Save         |        |
|              |               |                                 |               | _                                        |                                                                          |       |         |              |        |

This allows attendees to attend an onsite or virtual event and select how their details are shared:

First Name Plus Initial

Full Details

Their name is displayed in one of these two formats in both the Attendee App and the OnAIR Virtual Event Portal.

Once the attendee logs into the app or the portal, they will be presented the option to select what specific contact details they wish to be shared in any Meeting Hub connection.

### Where do you ask for Attendee App Opt-In and Opt-Out?

You can ask for Attendee App Opt In and Opt Out in three places:

- Interactive Sites
- Merge Docs
- In the Attendee App

### Can an Attendee change their mind?

Absolutely! It is conceivable that an attendee would initially choose First Name and Last Initial, but when they see the Attendee App in use and how useful it is exchanging contact details, could change their mind and change their status to showing their full name.

# Use the Data Protection Widget

The Data Protection Widget provides event planners with a snapshot of their Data Protection status across these categories:

- Data Processing Consent
- Attendee App Visibility
- Compliance

For each category, statistics are displayed, with most of the items having a link that lets you see attendee details or links to Interactive Sites, Apps, Reports and Exports for easy follow up and checking.

| 🖄 eventsa              | ir                                                                                                    |                                                      | Women in Leadership 2028 \vee                                                                                                    |              | ्याः                                                                                                    | ? E Menu                                           |
|------------------------|----------------------------------------------------------------------------------------------------|------------------------------------------------------|----------------------------------------------------------------------------------------------------|--------------|----------------------------------------------------------------------------------------------------|----------------------------------------------------|
| <b>22</b><br>Dashboard | Dashboard                                                                                                    |                                                      |                                                                                                    |              | Refresh                                                                                                    | New Widget                                         |
|                        | EVENT INFORMATION         Image: Constraint of the second second | ≣<br>ip 2028<br>erstein                              | LINKS<br>* WILLUUS-education-Att-app<br>APP STORE<br>* Abstract Workflow App<br>* Abstract Workflow App<br>* Access Control<br>* Grave Portol<br>* Grave Ablacation App<br>* Grave Ablacation App<br>* Grave Registration App<br>* Onsite Portol<br>* Cresentation Portol<br>* Reviewer Portol<br>SURVEYS | DAT          | TA PROTECTION TA PROCESSING CONSENT Store and the second second s | ent<br>etails Shared)<br>etails Hidden)<br>scorded |
| 4<br>©                 | MONEY OUTSTANDING                                                                                                    | =                                                    | REGISTRATIONS                                                                                                    | 95 = col     | NTACTS                                                                                                    | 617                                                |
|                        | Name (USD) /<br>Arnold. Mark<br>Atkins. Shayla<br>BAEK, YE-RIN<br>Bassaou, Brigitee                                                                                                    | Amount Owing<br>450.00<br>575.00<br>500.00<br>575.00 | 50<br>0<br>Aug 16 Aug 18 Aug 20 Aug 22                                                                                                    | 40<br>Aug 24 | 0<br>0<br>Aug 8 Aug 22 Sep 5                                                                                                    | Sep 11                                             |

#### What the symbols mean:

For a quick visual reference, each status alert in the Data Protection Widget can display different warning icons:

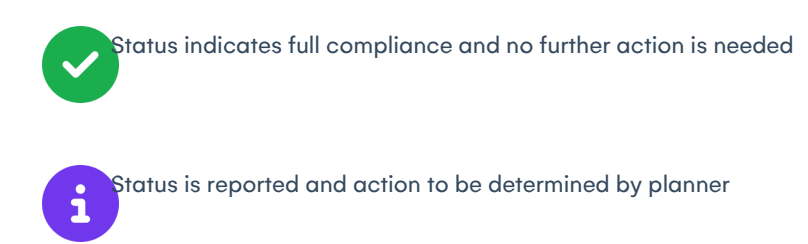

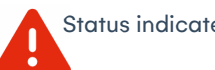

Status indicates non compliance and action should be taken

### **Data Processing Consent**

This section will display two possible status scenarios:

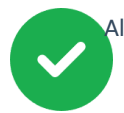

All contacts have consented to Data Processing

This is displayed ONLY when all contact records have consented to

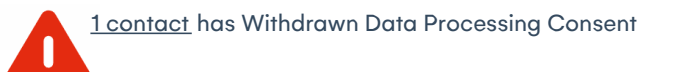

This indicates that one or more contacts have withdrawn consent and the meeting planner needs to follow up and delete or anonymize the contact record

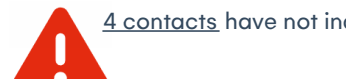

4 contacts have not indicated Data Processing Consent

This indicates that one or more contacts have not indicated their Consent or Withdrawal of Consent and the meeting planner needs to follow up to obtain a correct status for each record

It is important to note that the goal for this section is to show ONLY a green indicator.

Red Alert indicators always require further action to resolve the Consent Status.

Clicking on the underlined text will display a list of contacts that you can click on to view the details for each.

### Attendee App Visibility

This section will indicate the status of all contacts in event database for Attendee App Visibility (have they opted-in or opted-out of having their contact details shown in the Attendee App). You will see up to three status indicators for this section:

5 attendees have Opted In (Contact Details Shared)

<u>3 attendees</u> have Opted Out (Contact Details hidden)

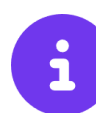

7 attendees have no visibility option recorded

This section does not show red alerts as this is for informational use only. You can click on the underlined words to view a list of attendees for each category. The Attendee App will automatically ask for Opt-in or Opt-Out the first time it is opened by each attendee.

### Compliance

This section displays several different status alerts on Compliance:

Data Processing Consent Policy Active

This is displayed if you have entered Data Processing Consent Policies at the Event level

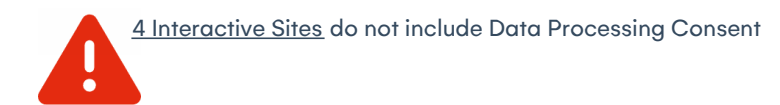

This warning lets you know which Interactive Sites are not requesting Data Processing Consent

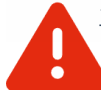

<u>1 Attendee App</u> do not include Attendee App Visibility Consent

This warning lets you know which Attendee Apps are not requesting Opt In or Opt Out for Visibility Consent

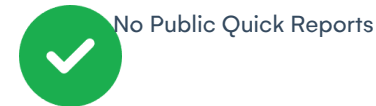

This will display green if no Quick Reports are marked as public, and blue if one or more Quick Reports are

marked as public. All public Quick Reports can be viewed by clicking on the underlined text.

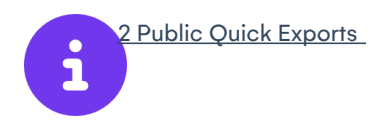

This will display green if no Quick Exports are marked as public, and blue if one or more Quick Exports are marked as public. All public Quick Exports can be viewed by clicking on the underlined text.

# Removing and anonymizing Contact Records

Another important function in the Data Protection Toolkit is the ability to Remove and Anonymize Contact Records.

The difference between these two functions is important to review:

• Removing a contact record will *completely remove* that record from the EventsAir database. EventsAir will only allow a complete deletion of a contact record if there are no outstanding or unresolved financial transactions. It

is also a common practice by many meeting planners NEVER to delete any record that has financial transactions present, whether they are fully paid or not.

• Anonymizing a contact record allows you to keep all the non-personal data about an attendee. All the module information (eg hotel booking, function tickets etc) is retained. When you anonymize a record, EventsAir removes all personal fields including name, email, address, photo, social media accounts etc, and all fields marked as "Contains Personal Data". The contact is renamed Attendee + ID (eg Attendee5632). As all the module information is retained, you can still run statistical reports (eg number of tickets sold) and any list, although anonymized records will appear as "Attendee5632" for example. When a contact is anonymized, their name, email, and phone number are stored in an encrypted field that is only available for Data Administrators to search and only from the Attendee Panel. This is used to access historical financial information which must be kept for many years, while respecting the contact's right to be forgotten.

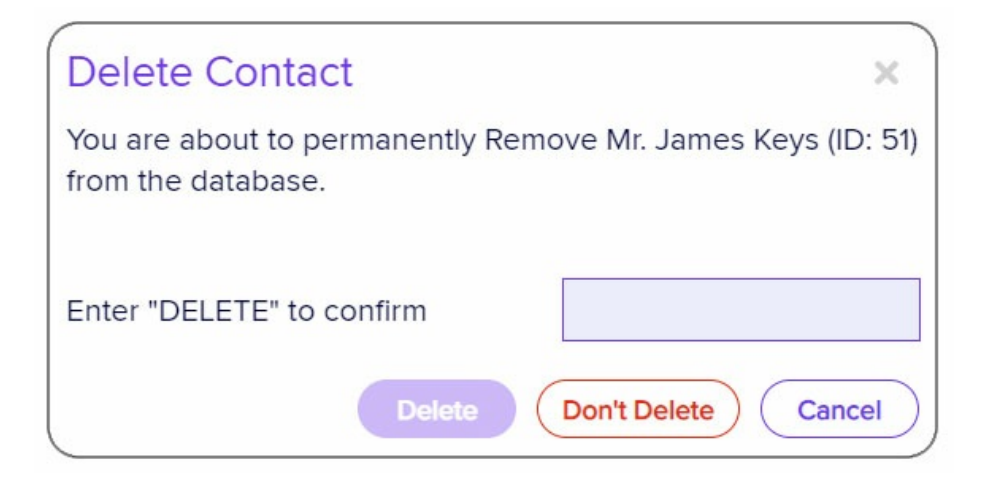

You can Delete or Anonymize a contact record by selecting the Delete Tool in the Attendee Panel.

**IMPORTANT NOTE**: Once you Anonymize or Delete a contact record, the process is permanent and cannot be undone.

# Advising Third Parties to delete Personal Data

Another powerful function of the Data Protection Toolkit is its ability to monitor all third parties that are accessing personal data from EventsAir. These parties may be hotel partners, service vendors (such as caterers or tour operators), e-commerce providers and individuals such as your clients or other external parties.

Dear Partner,

The event attendee indicated in this email has requested that we delete or anonymize their contact record.

As an event partner to the 2018 Impact Conference, you have recieved reports and/or exports of data that contain personal details of this attendee.

Per their instructions, you are also requested to delete all instances of the attendee as indicated below.

Thank you for your cooperation!

Sincerely, Conference Management

Name: Michael Jones ID: 443

Any time a third party accesses a Quick Report or Quick Export that has been marked as private, that instance is logged in the Data Processing Log.

If an attendee requests that you anonymize or delete their contact record in EventsAir, you can optionally choose to notify all third parties that had accessed reports or exports containing that contact's personal data.

That communication can request that they delete or anonymize any data they have received from EventsAir. These instructions strictly rely on your organizations data privacy processes, and you are able to write the text for this email in **Application Setup: Offices: Data Consent.** 

### Managing Inquiries about Personal Data

Many jurisdictions allow attendees and contacts to request information about what personal data you have as well as how long you plan to use their personal data and what third parties are accessing their information.

The Data Protection Toolkit includes a powerful tool called the Contact Locator Tool that allows you to search for attendee records across multiple events and generate a detailed Data Processing Statement to send to the requesting party.

This statement displays:

- Name of the Event
- Data Consent Policies in Effect for that Event
- Personal Data Contained in the Event
- Third Parties that have Accessed their Personal Data

### **Data Processing Statement**

### Renee Conference

Friday, July 20, 2018 - Monday, July 23, 2018

#### Data Processing Policy

#### Why we ask for personal data

We are committed to protecting the privacy of all personal data you provide us for the purpose of this event registration. The following statements describe what we are doing with your data, how long we store it and more so you are fully informed prior to your cosent.

### Data Controller Details

Centium Software 60 Brandl Street Eight Mile Plains, QLD 4113, AUSTRALIA Phone: 9999 0000 Email: email@email.com

#### Data Protection Officer Information

Klaus Petrat, CIO Phone: 0000 9999

Email: email@email.com

#### What we are doing with your data

We process your personal data to facilate your event registration for the 2021 Environmental Impact Conference.

#### Who will see your personal data

Your data will be shared with the other organisations in order to process your registration. These might be: Microsoft Azure XYZ Credit Card Gateway Service Excalibur Hotel and Resort, Chicago, IL

#### How long will be store your data

We will store your data for up to 12 months following the end of the event

#### Attendee App Policy

#### Attendee App Consent Introduction Heading

You have the option to show your personal data in the attendee app What personal data will be available in the Attendee App? We will display your name in Attendee Search, Function Table Allocation and in EventStream.

#### Information We Stored About You

| Name:                 | Paul Brown                                                |
|-----------------------|-----------------------------------------------------------|
| Email:                | newrelliott@test.com                                      |
| Work Number:          | +61733418319                                              |
| Primary Address:      | 60 Brandl Street, Eight Mile Plains, Qld, Australia, 4113 |
| Copy of Passport:     | Document on file                                          |
| Passport Number:      | 77888999000                                               |
| Dietary Requirements: | no seafood                                                |
| Date of Birth:        | Jul 5, 1989                                               |

#### How We Have Used Your Personal Data

| Jan 25, 2018 2:05 AM | Attendee App Consent given from interactive, site name: new regisration site    |
|----------------------|---------------------------------------------------------------------------------|
| Jan 25, 2018 2:05 AM | Data Processing Consent given from interactive, site name: new regisration site |
| Jan 25, 2018 2:27 AM | Quick Report, report name: Accommodation List by Hotel - Brisbane Marriott      |
| Jan 25, 2018 2:33 AM | Hotel Portal booking export, portal name: Hotel Portal                          |
| Jan 25, 2018 2:37 AM | Copy of Passport downloaded                                                     |
| Jan 25, 2018 2:38 AM | Photos exported                                                                 |
| Jan 30, 2018 5:11 AM | Quick Report, report name: Contacts Name & Address List                         |
| Jan 30, 2018 5:13 AM | Copy of Passport exported                                                       |
| Jan 30, 2018 5:26 AM | Created Data Summary Statement                                                  |
| Feb 2, 2018 2:53 AM  | Created Data Processing Statement                                               |
| Feb 2, 2018 3:01 AM  | Created Data Processing Statement                                               |
| Feb 2, 2018 3:02 AM  | Created Data Processing Statement                                               |
| Feb 9, 2018 3:42 AM  | Included in Report Contacts Name & Address List                                 |
|                      |                                                                                 |

# Using the Contact Locator Tool

The Contact Locator Tool is a search option that lets you find contacts by name, phone number, email, contact custom fields, and by payment authorization number or invoice number.

Contact Locator is under the Global tools menu / Global menu (the "Menu" button, top right). After selecting it, a screen will open up:

| Global menu                                                                                                    | ×   |
|----------------------------------------------------------------------------------------------------|-----|
| TOOLS                                                                                                    | Γ.  |
| Projects overview                                                                                                    | -   |
| (a) Contact locator Search Alex Middle Name Last Name T                                                                                                    | har |
| AirDrive     EVENT ↓ ID NAME DETAILS                                                                                                    |     |
| Women in Leadership 2028 534 <u>COLLISON ALEX</u>   COLLISON ALEXSFokemail.net                                                                                                    |     |
| LI Reporting 54th Annual Gala Diner 463 <u>COLLISON ALEX</u>   COLLISON ALEXE fakemail.net                                                                                                    |     |
| 54th Annual Gala Diner 1910 <u>REDDACLIFF.ALEX</u>   REDDACLIFF.ALEX                                                                                                    |     |
| SETTINGS 55th Annual Gala Diner 454 COLLISON, ALEX I COLLISON, ALEX@fakemail.net                                                                                                    |     |
| Soft Annual Gold Direr 1857 PHILP_ALEX IPHILP_ALEXEMPILIE                                                                                                    |     |
| Application setup     Software data Date: 740     Vector, ALEA     Vector, ALEA     Ve |     |
| Your account     Your account                                                                                                    |     |
| Data Administrator Tools Create Data Processing Statement v Go                                                                                                    | 18  |
| ACTIONS                                                                                                    |     |
| Switch modes                                                                                                    |     |
| Log out                                                                                                    |     |
|                                                                                                    |     |
|                                                                                                    |     |
|                                                                                                    |     |

In the Contact Locator, you can enter all known name details to search across all of your events.

You can also search using the search filter, which includes options to search by:

- Organization
- Email
- Phone
- Contact Custom Fields
- Payment Authorization Number
- Invoice Number
- Event Type (All Events, Past Events or Current Events)

While the tool can be used by any user, only authorized Data Administrators can generate Data Processing Statements as described in the previous section.

Data Administrators can also select contact records to fully delete across multiple events.

**CAUTION:** It is important to note that the Contact Locator Tool will find every instance of the name you search on. You may see multiple instances returned in the search, and they may not all be the same contact. You should review the results of a Contact Locator Tool search and ONLY select the appropriate records to take further action with. You should also verify the identity of the individual requesting the Data Processing Statement.

### **Archiving Events**

Another important feature of the Data Protection Toolkit is the ability to archive an event once your event has concluded and you have finalized all financial and reporting transactions.

| Archive Event                                                                                                    | ×                                                                                                    |
|----------------------------------------------------------------------------------------------------|----------------------------------------------------------------------------------------------------|
| Do you want to archive this event<br>For Greatness?                                                                                                    | - 55th Annual Meeting                                                                                                    |
| Archiving an Event is a non-reverse<br>Anonymize all contact records and<br>personal data. Non-personal data<br>reporting and EventsAir users who<br>Administrators will be able to sear<br>contact's name, email or phone no<br>of accessing financial and historic | sible process that will<br>d permanently delete<br>a is available for<br>o are Data<br>rch encrypted data for a<br>umber for the purposes<br>cal records. |
| Enter "ARCHIVE" to confirm                                                                                                    | ARCHIVE                                                                                                    |
|                                                                                                    | Archive Cancel                                                                                                    |

When an event is archived, all attendees are anonymized and all personal data in the event will be permanently deleted. The attendee's name, email and phone number is also encrypted, allowing for a record search only by an authorized Data Administrator.

It is good practice to archive an event once you have finished with the event. You can still create statistical reports, clone from an archived event and Data Administrators can search for Attendees in the Attendee Panel to access invoices and financial records.

### Searching for an Archived Event

An event that is archived will be removed from the display and search functions in the Event Selection screen, with the exception that you can opt to include an archived event when using the filter option in a search.

Please note the following: Once an event is archived, the process cannot be reversed — this is a permanent process

Event archiving is an overnight process. Until archived, the event display will show a gray "Archiving" label.

When completed, the event display will show a gray "Archived" label.

55th Annual Meeting For Greatness Archived

# Appendix A — Sample Data Consent Policies

**IMPORTANT NOTE:** The following examples are suggestions for Data Consent Policies and should serve only as an example for you to review. You are welcome to use these samples as a starting point for developing and formalizing your own organizations data protection policies and procedures.

| Introduction     |                                                                                                    |
|------------------|----------------------------------------------------------------------------------------------------|
| Heading          | Why we ask for your consent                                                                                                    |
| Text             | We are committed to protecting the privacy of all personal data you provide us for this event registration. The following statements describe what we are doing with your data, how long we store it so you are fully informed prior to you submitting your personal information for event registration |
| Identify the con | tact details of the Data Controller (usually your organization)                                                                                                    |
| Heading          | Data Controller Contact                                                                                                    |
| Text             | Organization Name and Address<br>Phone<br>Email<br>Point of contact                                                                                                    |
| Contact Details  | for the Data Protection Officer                                                                                                    |
| Heading          | Nominated Data Protection Officer                                                                                                    |

### **Data Processing Consent**

| Text               | Name and Title<br>Phone<br>Email Address                                      |
|--------------------|-------------------------------------------------------------------------------|
| Describe the Purpo | ose for Processing Personal Data                                              |
| Heading            | Why are we processing your personal data?                                     |
| Text               | We ask for your personal data to facilitate your registration for this event. |

| Describe the recipients or categories of recipients who will receive personal data (e.g. exhibitors, hotel partners,<br>service providers and international organizations) |                                                                                                    |  |
|----------------------------------------------------------------------------------------------------|----------------------------------------------------------------------------------------------------|--|
| Heading                                                                                                    | Other third parties that will have access to your personal data                                                                |  |
| Text                                                                                                    | Your data will be shared with other organizations and third parties in order to process your registration. These will include: |  |
|                                                                                                    | Microsoft Azure                                                                                                    |  |
|                                                                                                    | You authorized ecommerce provider                                                                                              |  |
|                                                                                                    | The hotel you choose place a reservation with                                                                                  |  |
|                                                                                                    | The XYZ Association that is sponsoring this event                                                                              |  |
| Describe how                                                                                                    | long personal data will be stored                                                                                              |  |
| Heading                                                                                                    | How long will we store your personal data?                                                                                     |  |
| Text                                                                                                    | Your personal data will be retained by us for up to 12 months after the conclusion of this event.                              |  |
| Additional Info                                                                                                    | Additional Information (e.g. right to request information, withdraw consent and more)                                          |  |
| Heading                                                                                                    | Personal data about your children                                                                                              |  |
| Text                                                                                                    | We ask for your children's personal data if they are attending this event with you                                             |  |
| Heading                                                                                                    | The right to inquire about your personal data                                                                                  |  |

| Text    | You retain the right to ask us about your personal data at any time. Please contact us at (email address) with any inquiries you may have.                                                                                                    |
|---------|----------------------------------------------------------------------------------------------------|
| Heading | The right to withdraw your consent                                                                                                    |
| Text    | You retain the right to withdraw consent use your personal data at any time. Please be aware that<br>a withdrawal of consent before the start of this event will incur a full event cancellation and<br>cancellation fees as noted in your initial registration. Please contact us at (email address) with any<br>inquiries you may have. |
| Heading | The right to forget or anonymize your personal details                                                                                                    |
| Text    | You retain the right to request that we forget or anonymize your personal data. If you have attended any event with us, we will retain any financial, tax or event attendance records for reporting reasons, but will remove all personal data from our database, leaving an "anonymized" record for reporting reasons.                   |

| Consent Withdrawn Warning Message |                                                                                                    |
|-----------------------------------|----------------------------------------------------------------------------------------------------|
| Heading                           | Request to Withdraw Consent                                                                                                    |
| Text                              | By withdrawing your consent your registration will not be submitted or processed. Are you sure?                                                                                                 |
| Consent With                      | drawn Interactive Site Thank You Page                                                                                                    |
| Heading                           | Your Consent Has Been Withdrawn                                                                                                    |
| Text                              | Your contact details have been updated to reflect your withdrawal of consent to process your personal data. Please contact us at (email address) if you wish to change this consent withdrawal. |

# Attendee App Visibility

| Introduction |                                                            |
|--------------|------------------------------------------------------------|
| Heading      | Why We Ask to Opt In or Opt Out of Attendee App Visibility |

| Text                                             | We are committed to protecting the privacy of all personal data you provide us for this event registration, and this includes your visibility in the Attendee App. You are able to change your Opt In or Opt Out selection at any time directly in the Attendee App.                                                                                                    |  |  |
|--------------------------------------------------|----------------------------------------------------------------------------------------------------|--|--|
| What Personal                                    | What Personal Data will be Visible in the Attendee App                                                                                                    |  |  |
| Heading                                          | Personal Data Visible in the Attendee App                                                                                                    |  |  |
| Text                                             | During the course of this event you can consent to have your personal details shared with other<br>attendees. This includes your photo, name, position, organization, state and country.<br>If you choose to withdraw your consent, you are still able to use the attendee app however your<br>details will not be shown in the attendee search, you will not be able to contribute to the Event<br>Stream and your details will not be available in the dinner table seating option. |  |  |
| Opt Out (Contact Details Hidden) Warning Message |                                                                                                    |  |  |
| Heading                                          | Withdraw Consent                                                                                                    |  |  |
| Text                                             | We respect your right to privacy. Your personal details will not be displayed in the Attendee App<br>and you will not be able to contribute to the EventStream or dinner table allocation.                                                                                                    |  |  |

# Quick Export/Quick Report

| Terms of Use Heading | Terms of Use for Using this Data                                                                                                    |
|----------------------|----------------------------------------------------------------------------------------------------|
| Terms of Use Text    | All use of this export or report is limited to your business relationship with ABC Meeting<br>Management and for providing services to the 2021 Environmental Impact Summit. You<br>are required to permanently delete all personal data you receive no later than 30 days<br>after the end of the event. If notified to do so, you will also agree to fully delete or<br>Anonymize any personal data immediately on receipt of the notification. |

# Advice Email to Third Party Data Processors

| Email Subject | Request to Delete Personal Data |
|---------------|---------------------------------|
|               |                                 |

| Email Body | Dear Partner,                                                                                                    |
|------------|----------------------------------------------------------------------------------------------------|
|            | The event attendee indicated in this email has requested that we delete or anonymize their contact record.                                              |
|            | As an event partner to the 2021 Impact Conference, you have received reports and/or exports of data that contain the personal details of this attendee. |
|            | Per their instructions, you are also requested to delete all instances of the attendee as indicated below.                                              |
|            | Thank you for your cooperation!                                                                                                    |
|            | Sincerely,<br>Conference Management                                                                                                    |